## Medina City School District - How to schedule a Google Meeting including a Conf Room.

Step 1: Open your google Calendar and select the "+" to create a new event (Meeting)

## http://google.com/calendar

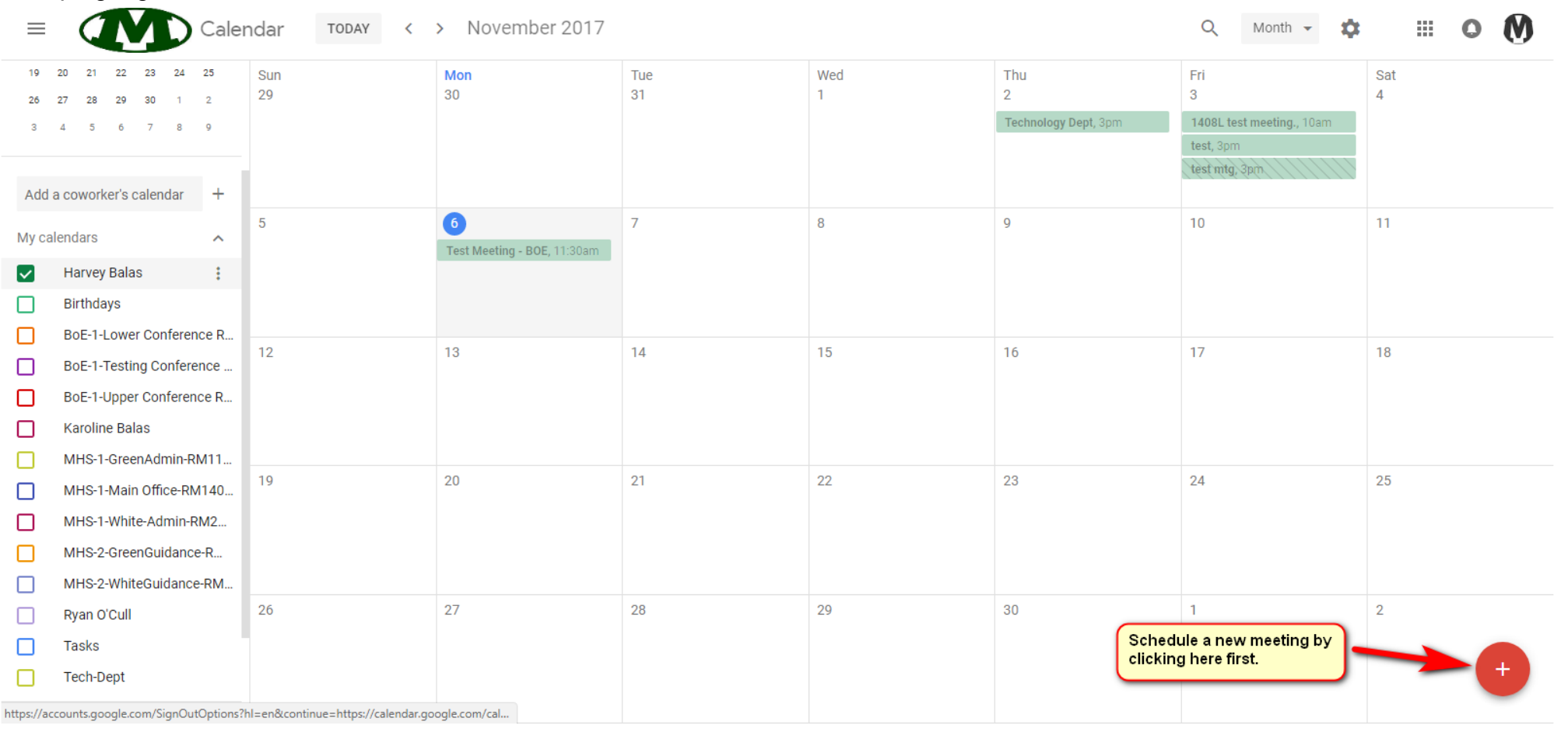

Step 2: The new event dialog will open. Select the Date/Time for your event, and then select your participants.

| ×        | Add title                                              | SAVE                                                     | 0 | Ø |
|----------|--------------------------------------------------------|----------------------------------------------------------|---|---|
|          | Nov 6, 2017 6:30pm to 7:30pm Nov 6, 2017 TIME ZONE     |                                                          |   |   |
|          | All day Does not repeat - Step 1: Select your date and |                                                          |   |   |
| EVENT    | DETAILS FIND A TIME                                    | GUESTS ROOMS Step 2: Add your meeting participants here. |   |   |
| 0        | Add location                                           | ryan                                                     |   |   |
|          | ADD VIDEO MEETING DETAILS                              | Ryan O'Cull                                              |   |   |
| <b>.</b> | Notification - 10 minutes - X                          | oculir@medinabees.org                                    |   |   |
|          | ADD NOTIFICATION                                       | ryank@medinabees.org                                     |   |   |
|          | Harvey Balas 👻 🔵 👻                                     | Ryan O'Cull<br>rkocul@gmail.com                          |   |   |
| Ŵ        | Busy - Default visibility - ⑦                          | ryan.cahoy@rise-vision.mail.intercom.io                  |   |   |
| =        | 0 B I U i≡ ≔ ⇔ X                                       |                                                          |   |   |
|          | Add description                                        |                                                          |   |   |
|          |                                                        |                                                          |   |   |
|          |                                                        |                                                          |   |   |
|          |                                                        |                                                          |   |   |
|          |                                                        |                                                          |   |   |

Step 3: select the "ROOMS" menu item, selecting the proper building and you'll see available conf rooms for your meeting Date/Time slot

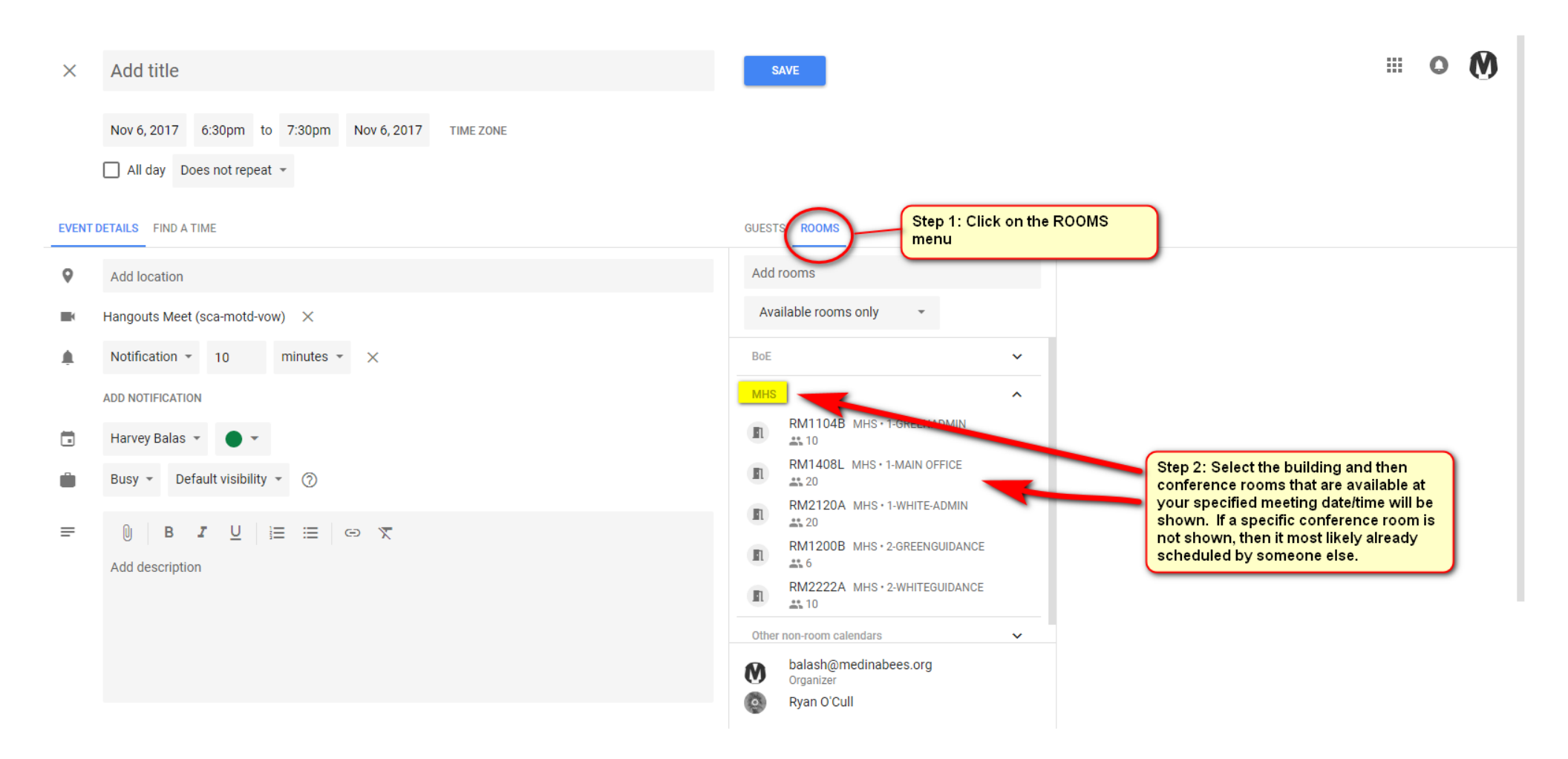

## Step 4: Add a Title, an optional description and click SAVE to finalize your meeting

| ×     | Google Chrome Updates         Nov 6, 2017       6:30pm       to       7:30pm       Nov 6, 2017       TIME ZONE         All day       Does not repeat                                   | SAVE Step 3:Click SAVE.                                                                                                    |
|-------|----------------------------------------------------------------------------------------------------|----------------------------------------------------------------------------------------------------|
| EVENT | DETAILS FIND A TIME                                                                                                    | GUESTS ROOMS                                                                                                    |
| 0     | MHS-1-Main Office-RM1408L (20)                                                                                                    | Add rooms                                                                                                    |
|       | Hangouts Meet (sca-motd-vow) 🛛 🗙                                                                                                    | Available rooms only -                                                                                                    |
|       | Notification - 10 minutes - ×                                                                                                    | BoE 🗸                                                                                                    |
|       | ADD NOTIFICATION                                                                                                    | MHS                                                                                                    |
|       | Harvey Balas 👻 🔴 👻                                                                                                    | RM1104B MHS+1-GREENADMIN                                                                                                    |
|       | Busy - Default visibility - 🕜                                                                                                    | RM2120A MHS·1-WHITE-ADMIN                                                                                                    |
| =     | B I U i≡ ≡ □ ∞ X  Ryan - Let's talk about the latest Google Chrome Updates! Good stuff coming online.         Step 2: Optional: You can put something about why your are meeting here. | <ul> <li>RM1200B MHS · 2-GREENGUIDANCE</li> <li>RM2222A MHS · 2-WHITEGUIDANCE</li> <li>RM2222A MHS · 2-WHITEGUIDANCE</li> <li>Other non-room calendars</li> <li>MOTE: Here you can see your meeting participants + the conf room you have selected.</li> </ul> |
|       |                                                                                                    | MHS-1-Main Office-RM1408L (20)                                                                                                    |

## Step 5: Click <u>SEND</u> to send out the meeting invite to your participants

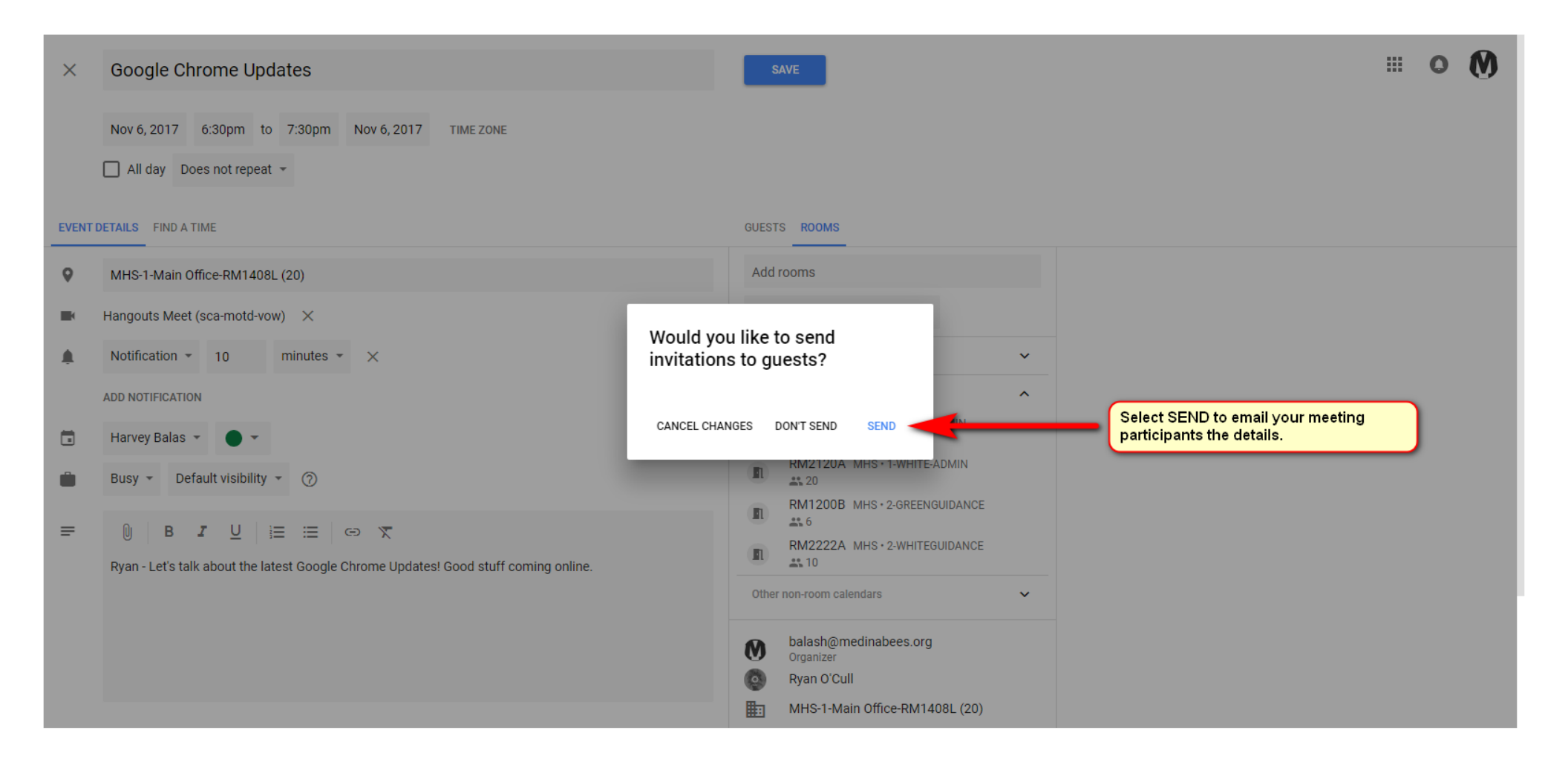

Done! After that, you'll see the meeting on your calendar. Your participants will get an email with the option to accept or decline your meeting invitation.

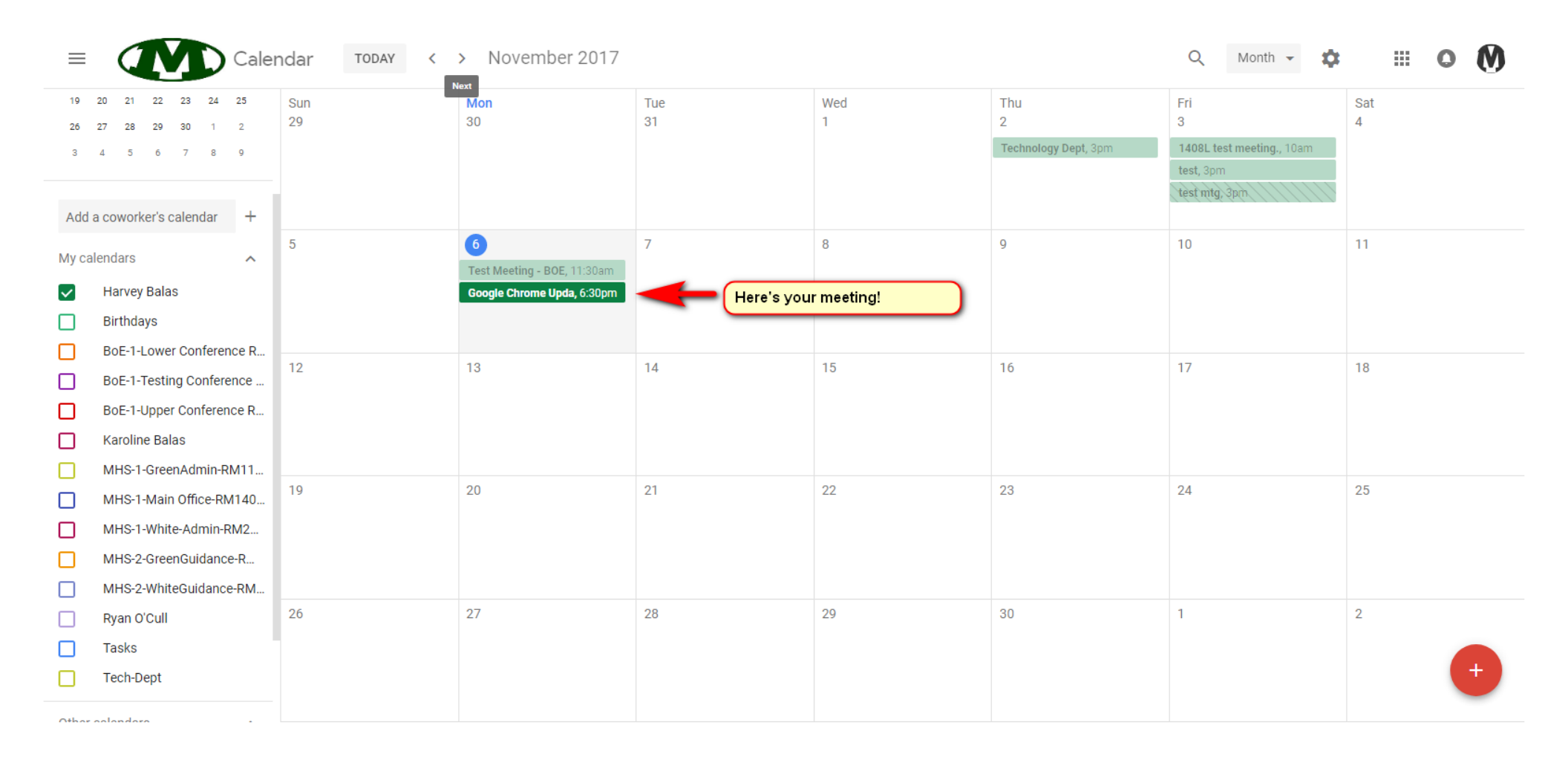

Questions? Call the helpdesk at x4357 or ask somebody in the Technology Dept.